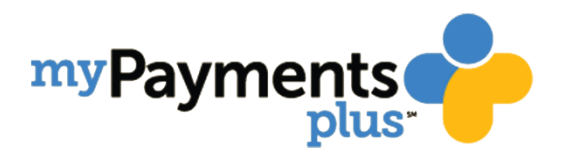

## Como crear una cuenta para padres de familia en *MyPaymentsPlus*

1. Visite el sitio en internet www.MyPaymentsPlus.com y haga clic en "Register Now".

| Sign In                                       | Î |
|-----------------------------------------------|---|
| Email or Username *                           | . |
| Password *                                    |   |
| Forgot Password?                              |   |
| Sign In                                       |   |
| Don't have an account?<br><u>Register Now</u> |   |
|                                               |   |

2. En el menú de opciones disponible, elija *"Georgia (GA)"* como estado y *"Gwinnett County Public Schools"* como su institución educativa.

| Reg               | jister                                                                         |
|-------------------|--------------------------------------------------------------------------------|
| Searc             | h for School District                                                          |
| Q                 | Select State *<br>Georgia (GA) ←                                               |
| ٢                 | Select School District *<br>Gwinnett County Public Sch 👻                       |
| Create<br>Enter y | e Account<br>rour personal information. You will add students at a later step. |
|                   | First Name * Last Name *                                                       |
|                   |                                                                                |
|                   | Email *                                                                        |
|                   | Email * Password *                                                             |
| •                 | Email *<br>Password *<br>Confirm Password *                                    |

3. Establezca un perfil, ingresando su nombre, correo electrónico y contraseña; luego haga clic en "Register".

|                    | Last Name * |
|--------------------|-------------|
| Email *            |             |
| Password *         |             |
| Confirm Password * |             |

4. Seleccione "I am a Parent or Guardian with student(s) in Gwinnett County Public Schools," luego haga clic en "Next".

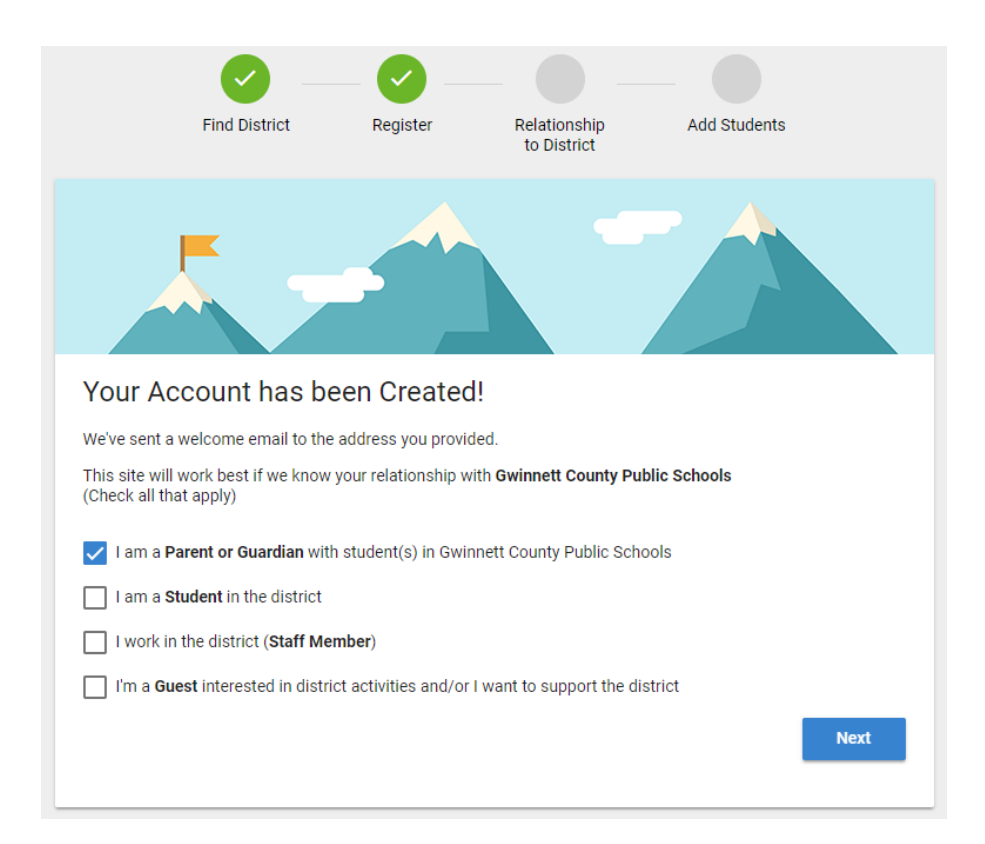

- 5. Para conectar la cuenta de su estudiante, ingrese el número de identificación de estudiante de *GCPS* y el apellido. Una vez haya ingresado estos datos haga clic en *"Done"*.
  - Generalmente puede obtener los números de identificación del estudiante comunicándose con la escuela.
  - Si el apellido de su hijo tiene un sufijo, por favor téngalo en cuenta cuando ingrese el apellido. Por ejemplo "Smith Jr." "Smith IV" "Smith-Arnold"

| Find District Reg                                                                                                    | ister Relationship<br>to District Add Students |  |  |  |  |
|----------------------------------------------------------------------------------------------------|------------------------------------------------|--|--|--|--|
|                                                                                                    |                                                |  |  |  |  |
| Add Student(s) to Your Account<br>Adding your students(s) from <b>Gwinnett County Public Schools</b> will allow you to manage meal account balances,<br>track meal purchases, pay for school expenses and more. |                                                |  |  |  |  |
|                                                                                                    | My Students                                    |  |  |  |  |
| Student ID *                                                                                                    |                                                |  |  |  |  |
| Where to find Student ID?                                                                                                    | There are 0 students on your account.          |  |  |  |  |
|                                                                                                    |                                                |  |  |  |  |
| Student Last Name *                                                                                                    |                                                |  |  |  |  |
| Add Student                                                                                                    |                                                |  |  |  |  |
| Change School District                                                                                                    |                                                |  |  |  |  |
|                                                                                                    | Skip for Now Done                              |  |  |  |  |
|                                                                                                    |                                                |  |  |  |  |

6. Recibirá un correo electrónico confirmando que su inscripción se ha completado. Usted ya puede ingresar su nombre de usuario y contraseña para empezar a usar *MyPaymentsPlus*.